## Dodawanie, edycja i usuwanie zbioru kolekcji

Program Moje kolekcje umożliwia dodawanie, edycję oraz usuwanie zbiorów.

### Opis procedury dodawania nowego zbioru danych

W celu zobrazowania procedury założymy, że chcielibyśmy stworzyć zbiór danych związany z biblioteczką domową, numizmatyką oraz filatelistyką.

Zbiory nazwiemy odpowiednio:

- 1. Książki
- 2. Monety
- 3. Znaczki

Rozpoczynamy zatem tworzenie nowego zbioru danych, który nazwiemy: Książki.

Otwórz program Moje kolekcje.

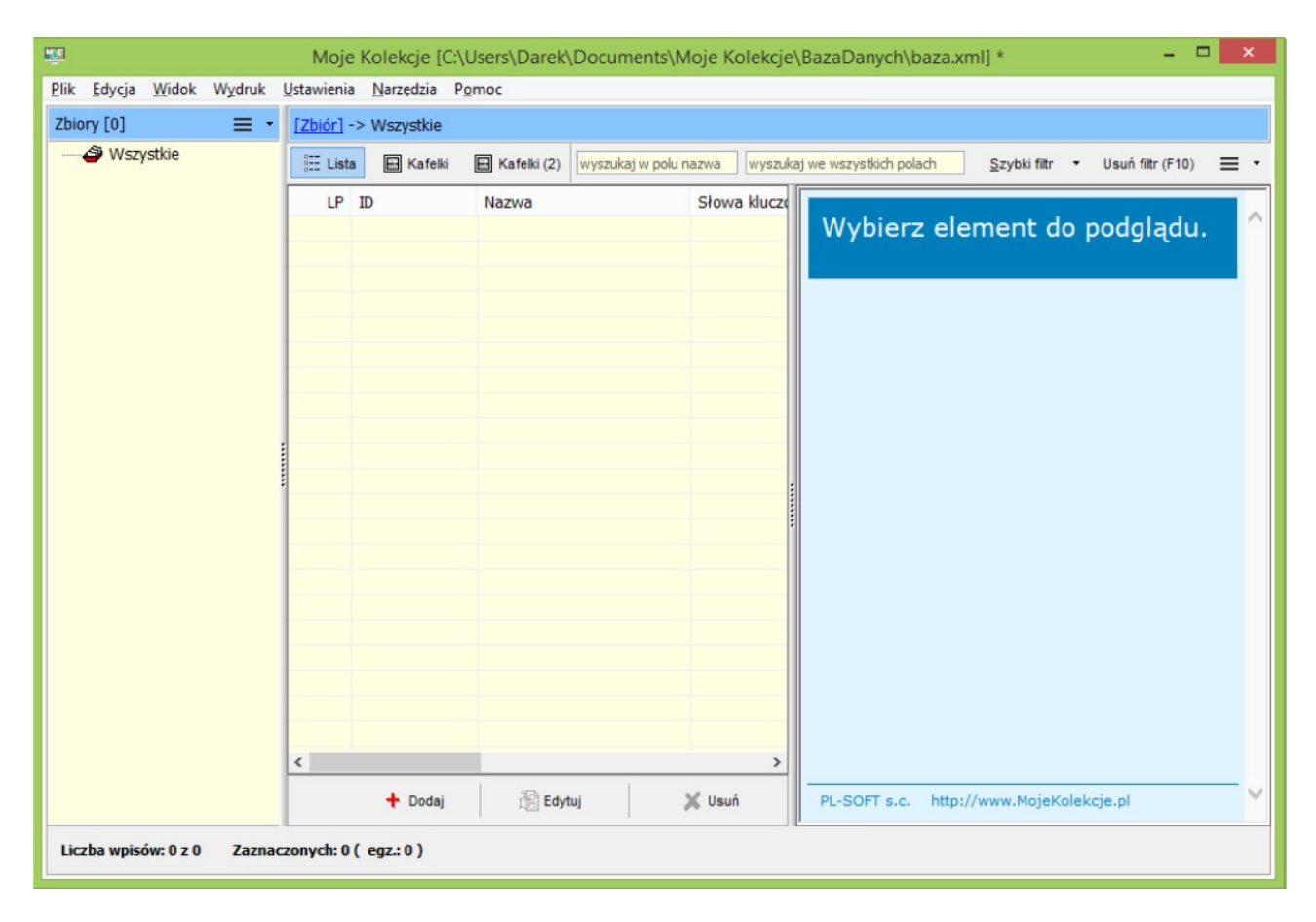

Wybierz polecenie: *Zbiór*  $\rightarrow$  *Edytor zbiorów* 

| <b>1</b>                 | Moje Kolekcje [C:\Users\Darek\Documents\Moje Kolekcje\BazaDanych\baza.xml] * - 🗖 🗙                                                                                                    |
|--------------------------|----------------------------------------------------------------------------------------------------|
| Plik Edycja Widok Wydruk | Ustawienia Narzędzia Pomoc                                                                                                    |
| Zbiory [0] = •           | Image: Construction of the system     Wszystkie       Image: Construction of the system     Wyszukaj w polu nazwa       Image: Construction of the system     Wyszukaj w polu nazwa       Image: Construction of the system     Wyszukaj w polu nazwa       Image: Construction of the system     Wszystkich polach       Image: Construction of the system     Wszystkich polach |
|                          | Słowa klucze<br>Wybierz element do podglądu.                                                                                                    |
|                          |                                                                                                    |

Na ekranie pojawi się Edytor zbiorów.

| <b>m</b>      | Edytor zbiorów                               | - | x |
|---------------|----------------------------------------------|---|---|
| Lista zbiorów | Wybierz zbiór z listy lub dodaj nowe zbiory. |   |   |

Wybierz przycisk dodawania nowego zbioru.

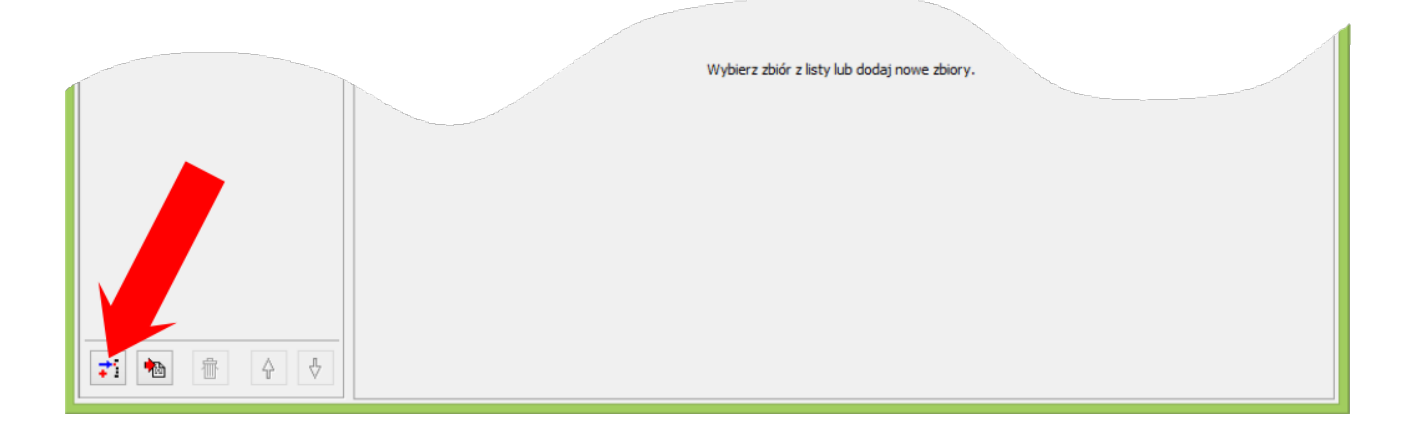

Strona programu: www.mojekolekcje.pl

#### Zostanie uaktywniony formularz Edytora zbiorów.

| Ψ.            |                                         | Edytor zbiorów                 |                |              |                 |                  |             |         | ×  |
|---------------|-----------------------------------------|--------------------------------|----------------|--------------|-----------------|------------------|-------------|---------|----|
| Lista zbiorów |                                         |                                |                |              |                 |                  |             |         |    |
|               | Nazwa zbioru                            | 0                              | Policzalność   | wiele eg     | zemplarzy       |                  | ~           |         |    |
|               | Nazwa (l. pojedyncza)                   | 0                              | Zakup          | tak (spo     | sób, miejsce,   | data, cena)      | ~           |         |    |
|               | Kod                                     |                                | Sprzedaż       | tak (spo     | sób, miejsce,   | data, cena)      | ~           |         |    |
|               |                                         |                                | Wycena         | tak (spo     | sób, miejsce,   | data, cena)      | ~           |         |    |
|               | Katidu akiór posiada whudowara a taribu | hu takini jaku Namua. Onin 7d  | incia Zabree   | aiki (pliki) | Chause laborate |                  | daonia ita  |         |    |
|               | kazdy zbior poslada wbudowane atrybu    | ty takiej jak: Nazwa, Opis, 20 | jęcia, załączr | пка (ріка),  | Stowa kluczo    | we , Data wprowa | ozenia itp. |         |    |
|               | LISTA ALTYDULOW:                        |                                |                |              |                 |                  |             |         |    |
|               | Nazwa                                   | Тур                            | Szer.          | Wyr.         | Na liście       | Lista wyboru     | Słownik     | Złożony | ^  |
|               | B ID                                    | Tekst                          | 100            | L            | т               | -                | -           | -       |    |
|               | Nazwa                                   | Tekst                          | 200            | L            | Т               | -                | -           | -       |    |
|               | 🔁 Opis                                  | Opis                           | 200            | L            | -               | -                | -           | -       |    |
|               | Słowa kluczowe                          | Opis                           | 200            | L            | Т               | -                |             | -       |    |
|               | Liczba zdjęć                            | L. całkowita                   | 100            | R            | Т               | -                | -           | -       | -  |
|               | Liczba dokumentów                       | L. całkowita                   | 100            | R            | т               | -                | -           | -       |    |
|               | Typ wpisu                               | Tekst                          | 100            | L            | Т               | -                | -           | -       |    |
|               | Data wprowadzenia                       | Data                           | 100            | R            | Т               | -                | -           | -       |    |
|               | Data modyfikacji                        | Data                           | 100            | R            | -               | -                | -           | -       |    |
|               | Wyróżniony                              | Tak/Nie                        | 100            | С            | -               | -                | -           | -       |    |
|               | Dcena Ocena                             | L. całkowita                   | 100            | R            |                 | -                | -           | -       | ~  |
|               | Pomoc                                   | <b>≓</b> i Dodaj               | 👸 Edy          | /tuj         | 👘 Usu           | ń 🔒 Z            | apisz       | 🗙 Zamkr | ij |

Wprowadź nazwę zbioru (w naszym przykładzie będzie to nazwa: *Książki*). Dodatkowo wprowadź nazwę zbioru w liczbie pojedynczej: *Książka*.

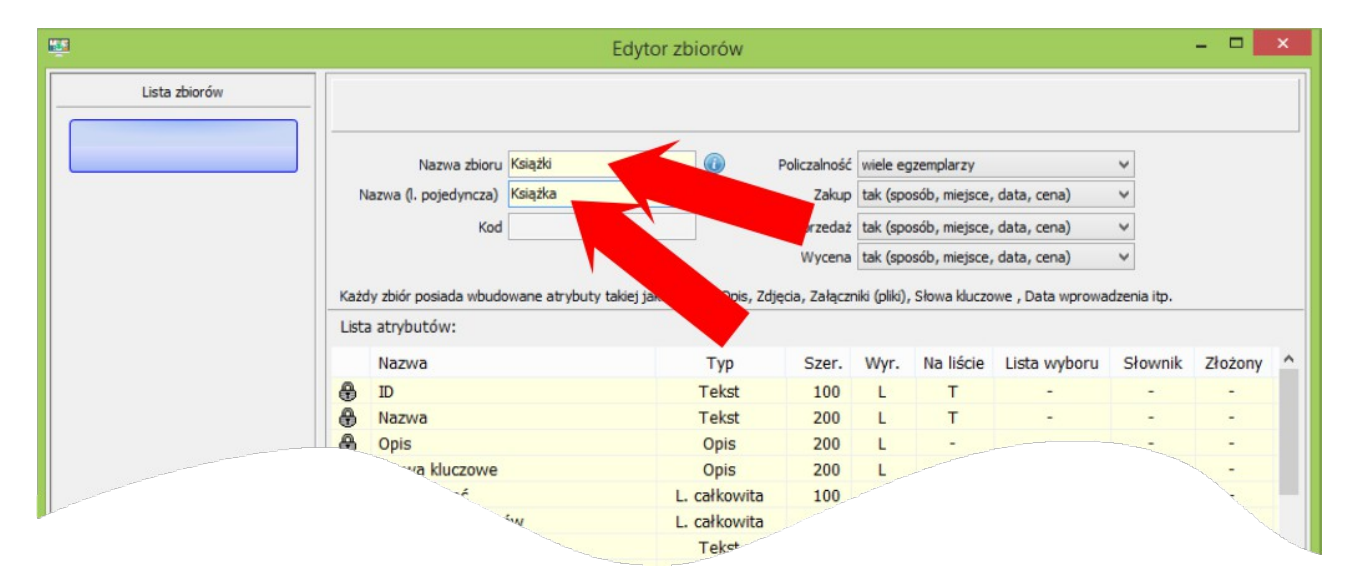

Kliknij przycisk: Zapisz.

|                   | Тур          | Szei  |     |      | JUL | Słownik      | Złożony | ^  |
|-------------------|--------------|-------|-----|------|-----|--------------|---------|----|
|                   | Tekst        | 100   |     |      | 1.  | -            | -       |    |
| 1 marrie          | Tekst        | 200   | L   |      | -   | -            | -       |    |
| 🕀 Opis            | Opis         | 200   | L   | -    | -   | - Contractor | -       |    |
| Słowa kluczowe    | Opis         | 200   | L   | Т    | -   | -            | -       |    |
| Liczba zdjęć      | L. całkowita | 100   | R   | Т    |     | -            | -       |    |
| Liczba dokumentów | L. całkowita | 100   | R   | Т    |     | -            | -       |    |
| Typ wpisu         | Tekst        | 100   | L   | Т    |     | -            | -       |    |
| Data wprowadzenia | Data         | 100   | R   | Т    |     | -            | -       |    |
| Data modyfikacji  | Data         | 100   | R   | -    |     | -            | -       |    |
| Wyróżniony        | Tak/Nie      | 100   | С   | -    | -   | 1 -          | -       |    |
| Ocena             | L. całkowita | 100   | R   | -    |     | -            | -       | ~  |
| Pomoc             | 🛟 Dodaj      | 🗟 Edy | tuj | Usuń | P Z | apisz        | 🗙 Zamkn | ij |

Nowy zbiór o nazwie: *Książki* został założony.

| <b>1</b>      | Edyto                                                            | r zbiorów        |                  |              |               |                  |             |         | x |
|---------------|------------------------------------------------------------------|------------------|------------------|--------------|---------------|------------------|-------------|---------|---|
| Lista zbiorów | siążki                                                           |                  |                  |              |               |                  |             |         |   |
| Książki       | Nazwa zbioru Książki                                             |                  | Policzalność     | wiele eg     | zemplarzy     |                  | ~           |         |   |
|               | Nazwa (l. pojedyncza)                                            |                  | Zakup            | tak (spo     | sób, miejsce, | data, cena)      | ~           |         |   |
|               | Kod c_Książki                                                    |                  | Sprzedaż         | tak (spo     | sób, miejsce, | data, cena)      | ~           |         |   |
|               |                                                                  |                  | Wycena           | tak (spo     | sób, miejsce, | data, cena)      | ~           |         |   |
| Ka:<br>Lis    | tdy zbiór posiada wbudowane atrybuty takiej jak<br>ta atrybutów: | : Nazwa, Opis, 2 | Zdjęcia, Załączn | iki (pliki), | Słowa kluczo  | we , Data wprowa | dzenia itp. |         | _ |
|               | Nazwa                                                            | Тур              | Szer.            | Wyr.         | Na liście     | Lista wyboru     | Słownik     | Złożony | ^ |
| 8             | ID                                                               | Tekst            | 100              | L            | Т             | -                | -           | -       |   |
| 8             | Nazwa                                                            | Tekst            | 200              | L            | т             | -                | -           | -       |   |
| 8             | Opis                                                             | Opis             | 200              | L            | -             | -                | -           |         | - |
| 8             | Słowa kluczowe                                                   |                  | 200              | L            | Т             | -                |             |         |   |
| 8             | Liczba zdjęć                                                     |                  | 2                | R            | Т             |                  |             |         |   |
| 8             | Liczh-                                                           |                  |                  | R            | Т             |                  |             |         |   |

Chcąc dodać nowy zbiór ponownie wybierz przycisk dodawania nowego zbioru.

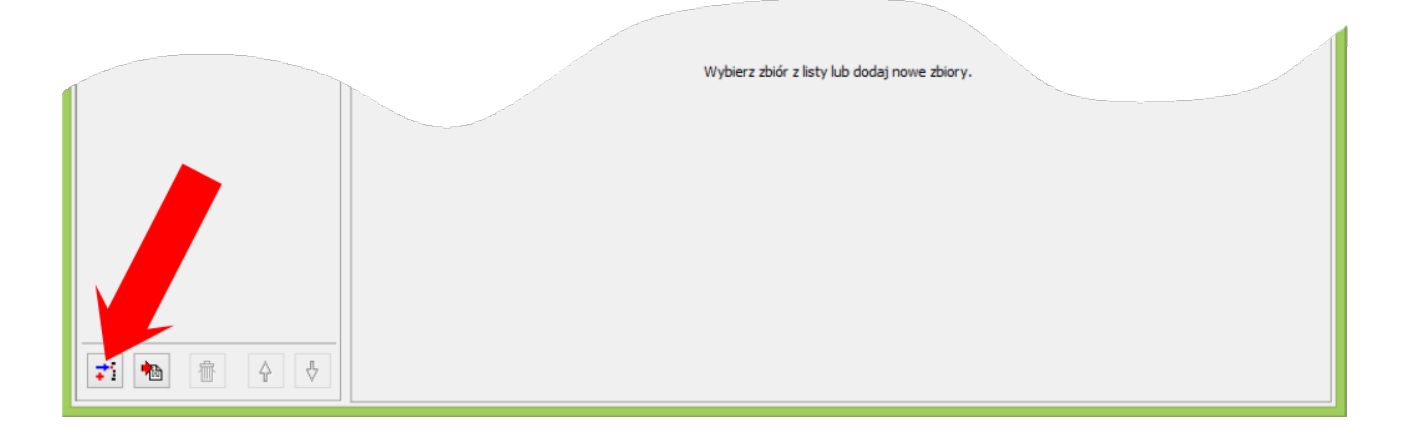

Zostanie otwarty formularz Edytora zbiorów.

Wprowadź nazwę zbioru (w naszym przykładzie będzie to nazwa: *Monety*). Dodatkowo wprowadź nazwę zbioru w liczbie pojedynczej: *Moneta*.

Następnie kliknij przycisk: Zapisz.

| μ <u>π</u>          |                            | Edytor zb          | oiorów      |              |               |               |                  | -           | □ ×      |
|---------------------|----------------------------|--------------------|-------------|--------------|---------------|---------------|------------------|-------------|----------|
| Lista zbiorów       |                            |                    |             |              |               |               |                  |             | [        |
| Książki             |                            |                    |             |              |               |               |                  |             |          |
|                     | Nazwa zbioru Mo            | onety              | F D         | Policzalność | wiele eg      | zemplarzy     |                  | ~           |          |
|                     | Nazwa (l. pojedyncza) Mo   | oneta              |             | Zakup        | tak (spo      | sób, miejsce, | data, cena)      | ~           |          |
|                     | Kod                        |                    | 7           | Sprzedaż     | tak (spo      | sób, miejsce, | data, cena)      | ~           |          |
|                     |                            |                    |             | Wycena       | tak (spo      | sób, miejsce, | data, cena)      | ~           |          |
|                     |                            |                    |             |              |               |               |                  |             |          |
| Ka                  | ażdy zbiór posiada wbudowa | ne atryb ej jak: N | aż Zdję     | cia, Załączn | iiki (pliki), | Słowa kluczo  | we , Data wprowa | dzenia itp. |          |
| u                   | sta atrybutów:             |                    |             |              |               |               |                  |             |          |
|                     | Nazwa                      |                    | Тур         | Szer.        | Wyr.          | Na liście     | Lista wyboru     | Słownik     | Złożon ^ |
| 6                   | ID                         |                    | Tekst       | 100          | L             | Т             | -                | -           |          |
| 6                   | Nazwa                      |                    | Tekst       | 200          | L             | т             | -                | -           | -        |
| 6                   | Opis                       |                    | Opis        | 200          | L             | -             | -                | -           | -        |
| 6                   | Słowa kluczowe             |                    | Opis        | 200          | L             | Т             | -                | -           | -        |
| 6                   | Liczba zdjęć               | l                  | . całkowita | 100          | R             | Т             | -                | -           | -        |
| 6                   | Liczba dokumentów          | l                  | . całkowita | 100          | R             | Т             | -                | -           | -        |
| 6                   | Typ wpisu                  |                    | Tekst       | 100          | L             | Т             | -                | •           | -        |
| 6                   | Data wprowadzenia          |                    | Data        | 100          | R             | Т             | -                | -           | -        |
| 6                   | Data modyfikacji           |                    | Data        | 100          | R             | -             | -                | -           | -        |
| 8                   | Wyróżniony                 |                    | Tak/Nie     | 100          | С             | -             |                  | -           | - v      |
|                     |                            |                    |             |              |               |               |                  |             | >        |
| <b>71 10 10 4 4</b> | Pomoc                      | ₹i                 | Dodaj (     |              |               | Usuń          | 🛃 Zapis          | z )         | Zamknij  |

Po tej operacji zbiór o nazwie: *Monety* zostanie dodany.

| 1997 - 1997 - 19 |                           | Edytor                   | zbiorów                |                |               |                |                  | -           | • ×       |
|----------------------------------------------------------------------------------------------------|---------------------------|--------------------------|------------------------|----------------|---------------|----------------|------------------|-------------|-----------|
| Lista zbiorów                                                                                                    | Monety                    |                          |                        |                |               |                |                  |             |           |
| Książki                                                                                                    | Nazwa zbioru              | Monety                   | 0                      | Policzalność   | wiele eg      | zemplarzy      |                  | ~           |           |
| Monety                                                                                                    | Nazwa (l. pojedyncza)     | Moneta                   |                        | Zakup          | tak (spo      | osób, miejsce, | data, cena)      | ~           |           |
| Honety                                                                                                    | Kod                       | c_Monety                 |                        | Sprzedaż       | tak (spo      | sób, miejsce,  | data, cena)      | ~           |           |
|                                                                                                    |                           |                          |                        | Wycena         | tak (spo      | osób, miejsce, | data, cena)      | ~           |           |
|                                                                                                    | Każdy zbiór posiada wbudo | wane atrybuty takiei iak | : Nazwa, Opis. Zd      | iecia, Załaczn | iiki (pliki). | Słowa kluczo   | we , Data wprowa | dzenia itp. |           |
|                                                                                                    | Lista atrybutów:          |                          |                        |                |               |                |                  |             |           |
|                                                                                                    | Nazwa                     |                          | Тур                    | Szer.          | Wyr.          | Na liście      | Lista wyboru     | Słownik     | Złożon ^  |
|                                                                                                    | Q.                        |                          | Tekst                  | 100            | L             | Т              | -                | -           | -         |
|                                                                                                    | twa                       |                          | Tekst                  | 200            | L             | т              | -                | -           | -         |
|                                                                                                    | pis                       |                          | Opis                   | 200            | L             | -              | -                | -           | -         |
|                                                                                                    | Słowa kluczowe            |                          | Opis                   | 200            | L             | Т              | -                |             | -         |
|                                                                                                    | Liczba zdjęć              |                          | L. całkowita           | 100            | R             | Т              | -                | -           | -         |
|                                                                                                    | Liczba dokumentó          | w                        | L. całkowita           | 100            | R             | Т              | -                | -           | -         |
|                                                                                                    | Typ wpisu                 |                          | Tekst                  | 100            | L             | Т              | -                | -           | -         |
|                                                                                                    | Data wprowadzen           | ia                       | Data                   | 100            | R             | Т              | -                | -           | -         |
|                                                                                                    | Data modyfikacji          |                          | Data                   | 100            | R             | -              | -                | -           |           |
|                                                                                                    | Wyróżniony                |                          | Tak/Nie                | 100            | С             | -              | -                | -           | - 🗸       |
|                                                                                                    | <                         |                          |                        |                |               |                |                  |             | >         |
|                                                                                                    | Pomoc                     |                          | <mark>≓</mark> i Dodaj | 👸 Edytuj       |               | 🕆 Usuń         | 📄 Zapis          | z 🕻         | 🕻 Zamknij |

W analogiczny sposób dodaj zbiór: Znaczki.

Na zakończenie użyj przycisku Zamknij, aby zakończyć pracę edytora zbiorów.

Po zakończonej operacji widok naszego okna programu będzie prezentował się następująco.

| Plik Edycja Widok Wydruk Ustawienia Narzedzia Pomoc                                                                  |   |
|----------------------------------------------------------------------------------------------------|---|
|                                                                                                    |   |
| Zbiory [3]                                                                                                    |   |
| 🖉 Wazysładze 📰 🖾 🖾 Kafelki (2) wyszukaj w polu nazwa wyszukaj we wszystkich polach Szybki filtr 🔹 Usuń filtr (F10) 🗮 |   |
| Monety<br>Stowa kluczowe<br>Znaczki<br>LP ID Nazwa Słowa kluczowe<br>Wybierz element do podglądu.                    | Ŷ |
| <ul> <li></li> <li>★ Dodaj</li></ul>                                                                                 | ~ |

### Opis procedury usuwania zbioru

W celu zobrazowania procedury założymy, że chcielibyśmy usunąć zbiór danych związany z numizmatyką, czyli zbiór o nazwie: *Monety*,

Otwórz program Moje kolekcje. Wybierz polecenie: *Zbiór* → *Edytor zbiorów* 

| Moje Kolekcje [C:\Users\Darek\Documents\Moje Kolekcje\BazaDanych\baza.xml] *      | - • ×                |
|-----------------------------------------------------------------------------------|----------------------|
| Plik Edycja Widok Wydruk Ustawienia Narzędzia Pomoc                               | Usuń filtr (F10) ≡ • |
| Zbiory [3]  VSzystkie Książki Monety Znaczki Edytor zbiorów Vybierz element do po | dglądu.              |

Z ekranu edytora zbiorów wybierz zbiór do usunięcia. W naszym przypadku będzie to zbiór: *Monety*.

|               |                                              | Edyto                   | r zbiorów          |                    |                      |                                |                            | -           | ×        |
|---------------|----------------------------------------------|-------------------------|--------------------|--------------------|----------------------|--------------------------------|----------------------------|-------------|----------|
| Lista zbiorów | Monety                                       |                         |                    |                    |                      |                                |                            |             |          |
| Książki       | Nazwa zbioru                                 | Monety                  |                    | Policzalność       | wiele eg             | zemplarzy                      |                            | ~           |          |
| Monety        | Nazwa (l. pojedyncza)                        | Moneta                  |                    | Zakup              | tak (spo             | sób, miejsce,                  | data, cena)                | ~           |          |
| Znaczki       | Kod                                          | c_Monety                |                    | Sprzedaż<br>Wycena | tak (spo<br>tak (spo | sób, miejsce,<br>sób, miejsce, | data, cena)<br>data, cena) | ~           |          |
|               | Każdy zbiór posiada wbudo<br>ista atrybutów: | wane atrybuty takiej ja | k: Nazwa, Opis, Zd | ljęcia, Załączr    | niki (pliki),        | Słowa kluczo                   | we , Data wprowa           | dzenia itp. |          |
|               | Nazwa                                        |                         | Тур                | Szer.              | Wyr.                 | Na liście                      | Lista wyboru               | Słownik     | Złożon ^ |
|               | id D                                         |                         | Toher              | 100                | L                    | Т                              |                            | -           | -        |
|               | ₿ M                                          |                         |                    | 00-                | L                    | T                              |                            |             |          |

Następnie wybierz przycisk "kosza" w dolnej części tej sekcji edytora.

|            |                   | T            | Szer.  | Vvy. |      |       | JUm |           |
|------------|-------------------|--------------|--------|------|------|-------|-----|-----------|
|            | au l              | Tekst        | 100    | L    | -    |       | -   |           |
|            | Nazwa             | Tekst        | 200    | L    | Т    | -     | -   | -         |
| 6          | Opis              | Opis         | 200    | L    | -    | -     | -   | -         |
| 6          | Słowa kluczowe    | Opis         | 200    | L    | Т    | -     | -   | -         |
|            | Liczba zdjęć      | L. całkowita | 100    | R    | Т    | -     | -   | -         |
|            | Liczba dokumentów | L. całkowita | 100    | R    | т    | -     | -   |           |
| 6          | Typ wpisu         | Tekst        | 100    | L    | Т    | -     | -   | -         |
|            | Data wprowadzenia | Data         | 100    | R    | Т    | -     | -   | -         |
| 6          | Data modyfikacji  | Data         | 100    | R    | -    | -     | -   | -         |
|            | Wyróżniony        | Tak/Nie      | 100    | С    | -    | -     | -   | - 🗸       |
|            |                   |              |        |      |      |       |     | >         |
| 71 h 👘 🕁 🗄 | Pomoc             | 📬 Dodaj 👔    | Edytuj |      | Usuń | Zapis | 2   | 🗙 Zamknij |

Zostanie wyświetlony komunikat.

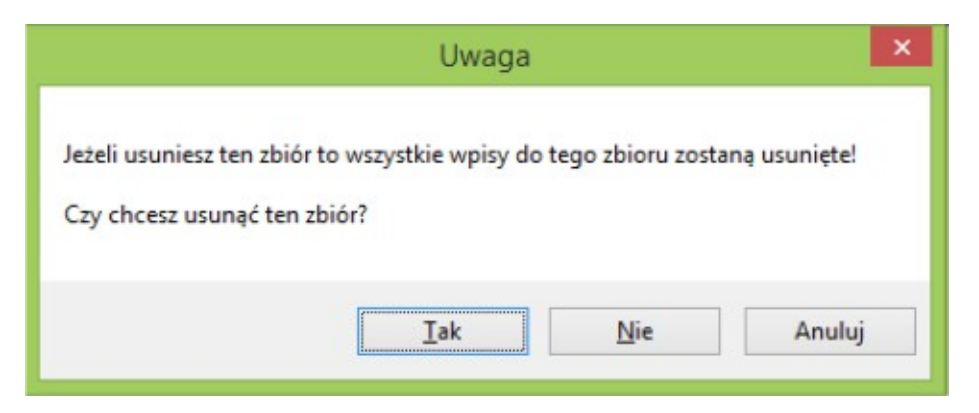

Wybierz: Tak, aby usunąć zbiór. Następnie wybierz Zamknij, aby zamknąć edytor zbiorów.

# UWAGA: Operacja ta usunie zbiór, atrybuty zbioru oraz wszystkie dane znajdujące się w tym zbiorze !!!

Po tej operacji nasze okno programu będzie wyglądało następująco.

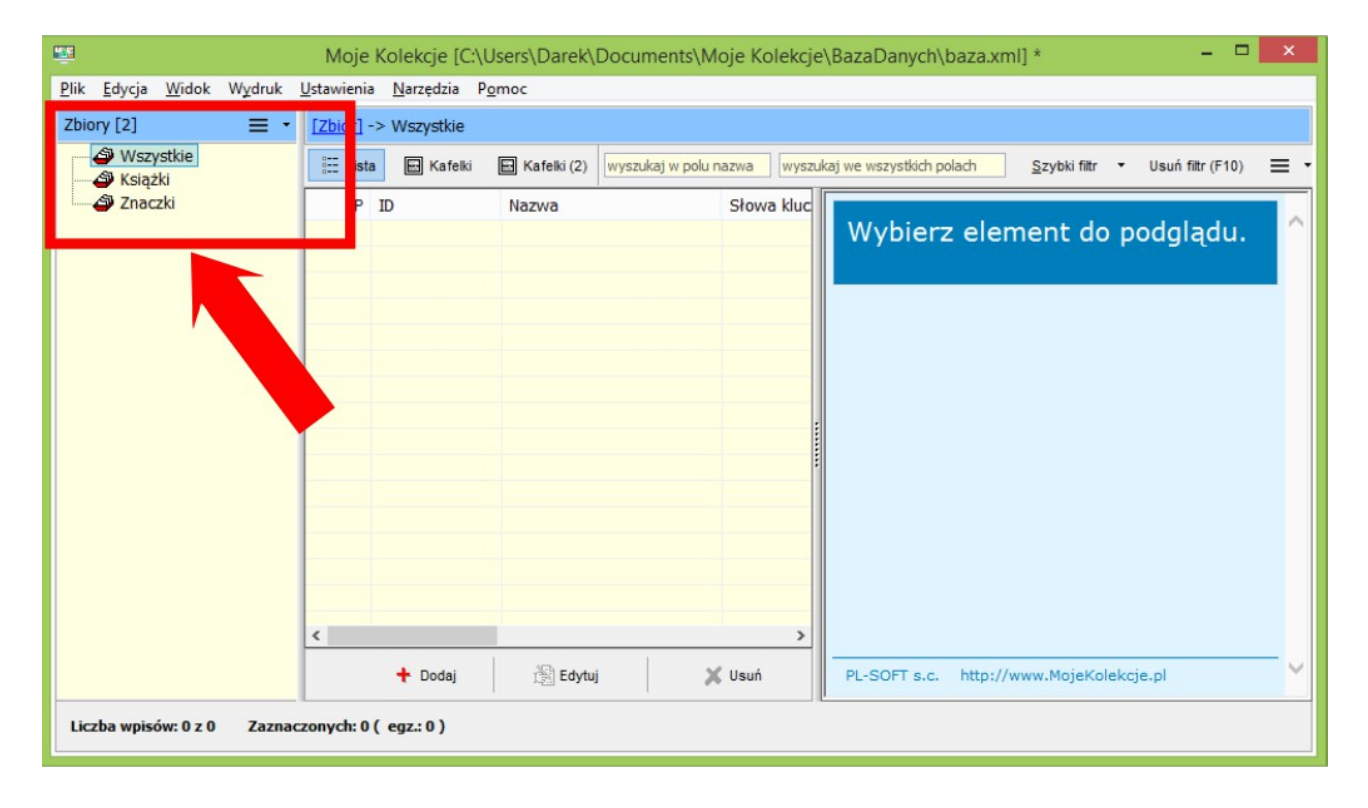

### Dodawanie zbiorów z gotowych szablonów

Program Moje kolekcje umożliwia dodawanie zbiorów wraz z atrybutami z wcześniej opracowanych szablonów.

Dzięki tej funkcji można szybko dodać gotowy zbiór np. Książek wraz z jego atrybutami. Co ważne dodany w ten sposób zbiór można w pełni edytować. Skracamy tym samym czas na przygotowanie definicji zbioru.

Jak wczytać gotowy szablon?

Otwórz program Moje kolekcje.

| <u></u>                                                   | Moje Kolekcje [C:\Users\Darek\Documents\Moje Kolekcje\BazaDanych\baza.xml] * - 🗖 🗙                            |
|-----------------------------------------------------------|----------------------------------------------------------------------------------------------------|
| <u>P</u> lik <u>E</u> dycja <u>W</u> idok W <u>y</u> druk | <u>U</u> stawienia <u>N</u> arzędzia P <u>o</u> moc                                                           |
| Zbiory [0] 🛛 🗧 🔹                                          | [ <u>Zbiór</u> ] -> Wszystkie                                                                                 |
| 🗳 Wszystkie                                               | E Lista 🖾 Kafelki (2) wyszukaj w polu nazwa wyszukaj we wszystkich polach Szybki filtr 🔹 Usuń filtr (F10) 🗮 🔹 |
|                                                           | LP ID Nazwa Słowa klucz<br>Wybierz element do podglądu.                                                       |
|                                                           |                                                                                                    |
|                                                           | ★ Dodaj         ★ Edytuj         ★ Usuń         PL-SOFT s.c.         http://www.MojeKolekcje.pl               |
| Liczba wpisów: 0 z 0 Zaznad                               | czonych: 0 ( egz.: 0 )                                                                                        |

### Wybierz polecenie: *Zbiór → Edytor zbiorów*

| - <b>1</b>               | Moje Kolekcje [C:\Users\Darek\Documents\Moje Kolekcje\BazaDanych\baza.xml] * - 🗖 🗙                                                                                                    |
|--------------------------|----------------------------------------------------------------------------------------------------|
| Plik Edycja Widok Wydruk | Ustawienia Narzędzia Pomoc                                                                                                    |
| Zbiory [0]               | Image: Construction     Wyszystkie       Image: Construction     Wyszystkie       Image: Constr |
|                          |                                                                                                    |

Na ekranie pojawi się Edytor zbiorów.

Wybierz przycisk: Dodaj zbiory z listy predefiniowanych zbiorów.

Wybierz przycisk dodawania nowego zbioru.

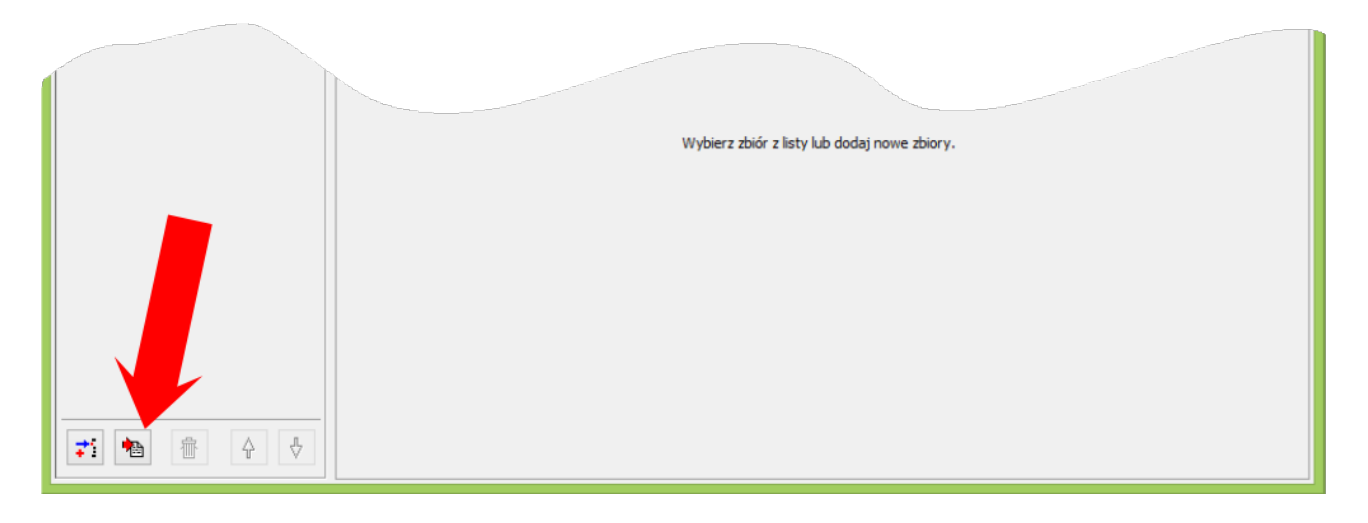

Zostanie otwarty formularz wyboru zbioru z listy dostępnych szablonów.

Kliknij w interesujący Ciebie szablon (przykładowo wybrane zostały trzy zbiory do wczytania).

| Lista predefiniowanych zbiorów |                          |  |  |  |
|--------------------------------|--------------------------|--|--|--|
| banknoty                       | pocztówki                |  |  |  |
|                                | Dodaj wybrane zbiory (3) |  |  |  |

Wybierz przycisk: Dodaj wybrane zbiory

Następnie w zależności od ilości wybranych do utworzenia zbiorów zostanie wyświetlona odpowiednia liczba komunikatów.

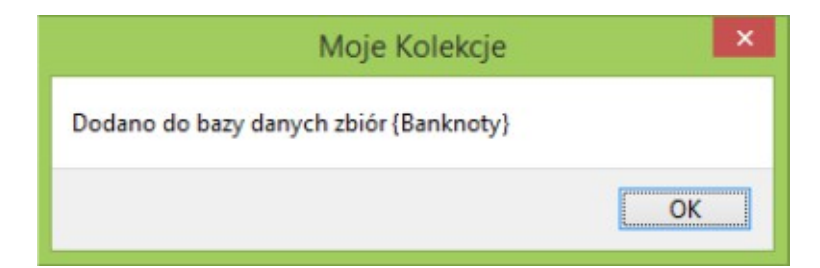

### Wciśnij: OK.

| Moje Kolekcje                         | ×  |
|---------------------------------------|----|
| Dodano do bazy danych zbiór {Książki} |    |
|                                       | ОК |

### Wciśnij: OK.

| Moje Kolekcje                        | ×  |
|--------------------------------------|----|
| Dodano do bazy danych zbiór {Monety} |    |
|                                      | ОК |

### Wciśnij: OK.

Na tym etap utworzenia gotowych zbiorów danych na podstawie szablonów został zakończony.

Nasze okno edytora wygląda następująco.

| 11             |                        | Edy                | rtor zbiorów            |                 |               |                |                  | -           | ×        |
|----------------|------------------------|--------------------|-------------------------|-----------------|---------------|----------------|------------------|-------------|----------|
| Lista zbiorów  | onety                  |                    |                         |                 |               |                |                  |             |          |
| Banknoty       | Nazwa zbioru           | Monety             |                         | Policzalność    | wiele eg      | gzemplarzy     |                  | ~           |          |
| Keistki        | Nazwa (l. pojedyncza)  | Moneta             |                         | Zakup           | tak (spo      | osób, miejsce, | data, cena)      | ~           |          |
| NSIGZN         | Kod                    | coin               |                         | Sprzedaż        | tak (spo      | sób, miejsce,  | data, cena)      | ~           |          |
| Monety         |                        |                    |                         | Wycena          | tak (spo      | osób, miejsce, | data, cena)      | ~           |          |
| Ka             | dy zbiór posiada wbudo | wane atrybuty taki | ej jak: Nazwa, Opis, Zd | liecia, Załaczr | iiki (pliki), | Słowa kluczo   | we , Data wprowa | dzenia itp. |          |
|                | a atrybutów:           |                    |                         |                 |               |                |                  |             |          |
|                | Nazwa                  |                    | Тур                     | Szer.           | Wyr.          | Na liście      | Lista wyboru     | Słownik     | Złożon ^ |
| G              | Nazwa                  |                    | Tekst                   | 200             | L             | Т              | -                | -           | -        |
| 6              | ID                     |                    | Tekst                   | 200             | L             | т              | -                | -           | -        |
| æ              | Ilość                  |                    | L. całkowita            | 200             | L             | т              | -                | -           | -        |
|                | [Emisja] Nominał       |                    | Tekst                   | 100             | L             | Т              | -                | -           | -        |
|                | [Emisja] Waluta        |                    | Tekst                   | 100             | L             | т              | т                | -           | -        |
|                | [Emisja] Data          |                    | Data                    | 100             | R             | т              | -                | -           | -        |
|                | [Emisja] Nakład        |                    | L. całkowita            | 100             | R             | т              | -                |             | -        |
|                | [Emisja] Mennica       |                    | Tekst                   | 100             | L             | т              | т                | т           | -        |
|                | [Emisja] Cena          |                    | Cena                    | 100             | R             | -              | -                | -           | -        |
|                | [Stop] Metal           |                    | Tekst                   | 100             | L             | т              | Т                | -           | - ,      |
| <              |                        |                    |                         |                 |               |                |                  |             | >        |
| <b>7 1 1 1</b> | Pomoc                  |                    | 🛟 Dodaj                 | 🖹 Edytuj        |               | 🖑 Usuń         | 💭 Zapis          | z 🕻         | Zamknij  |

Oczywiście nic nie stoi na przeszkodzie aby każdy z tych zbiorów został zmodyfikowany według pomysłu oraz specyfikacji własnej Użytkownika.

# Przyciski edytora zbiorów

| 71 | Dodawanie nowego zbioru                         |
|----|-------------------------------------------------|
|    | Dodawanie zbiorów z listy pre-definiowanej      |
| 壷  | Usuwanie zbioru                                 |
| Ŷ  | Przesuwanie wskazanego zbioru na wyższą pozycję |
| Ŷ  | Przesuwanie wskazanego zbioru na niższą pozycję |